# CM/ECF Attorney Renewal Demonstration

USDC - Middle District of Louisiana

Slide 1 Slide notes: Text Captions: CM/ECF Attorney Renewal Demonstration USDC - Middle District of Louisiana

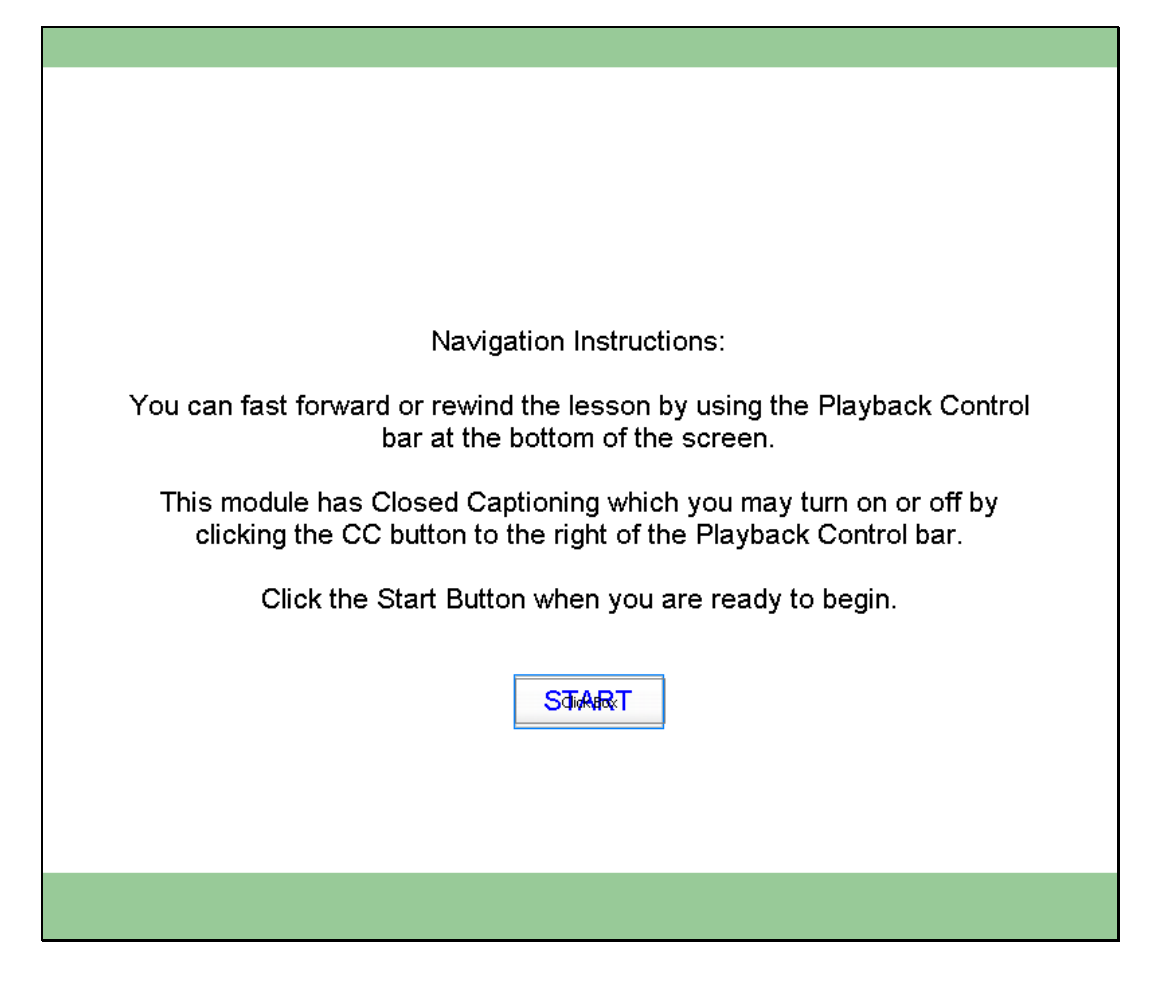

Slide notes: Navigation Instructions: You can fast forward or rewind the lesson by using the Playback Control bar at the bottom of the screen. This module has closed captioning which you may turn on or off by clicking the CC button to the right of the Playback Control Bar. Click the Start button when you are ready to begin Text Captions: START

Navigation Instructions:

You can fast forward or rewind the lesson by using the Playback Control bar at the bottom of the screen.

This module has Closed Captioning which you may turn on or off by clicking the CC button to the right of the Playback Control bar.

Click the Start Button when you are ready to begin.

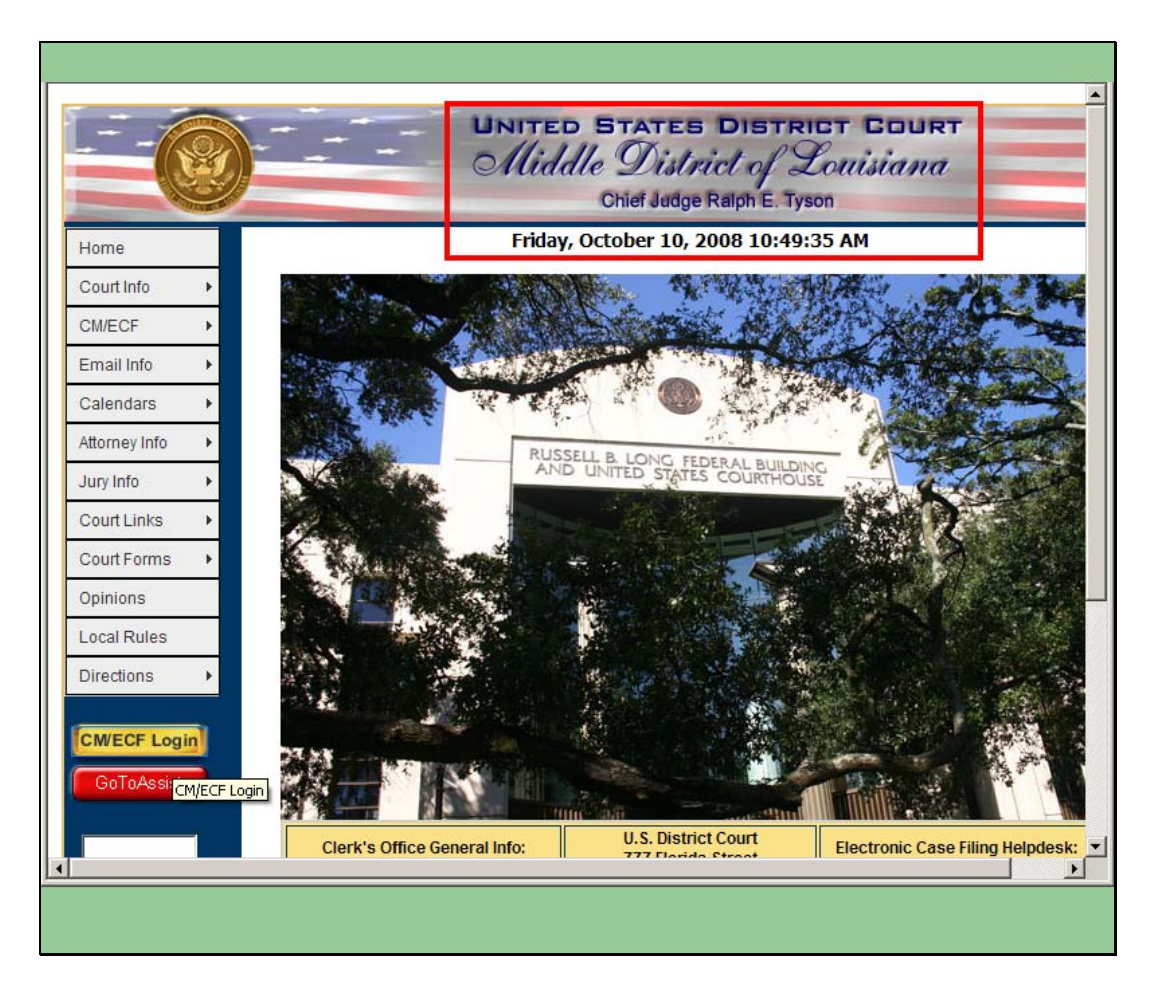

Slide notes: The CM/ECF home page appears. In order to pay your attorney renewal fees, you will have to log in to the CM/ECF System by clicking on the yellow CM/ECF Log in button located on the left side of the screen.

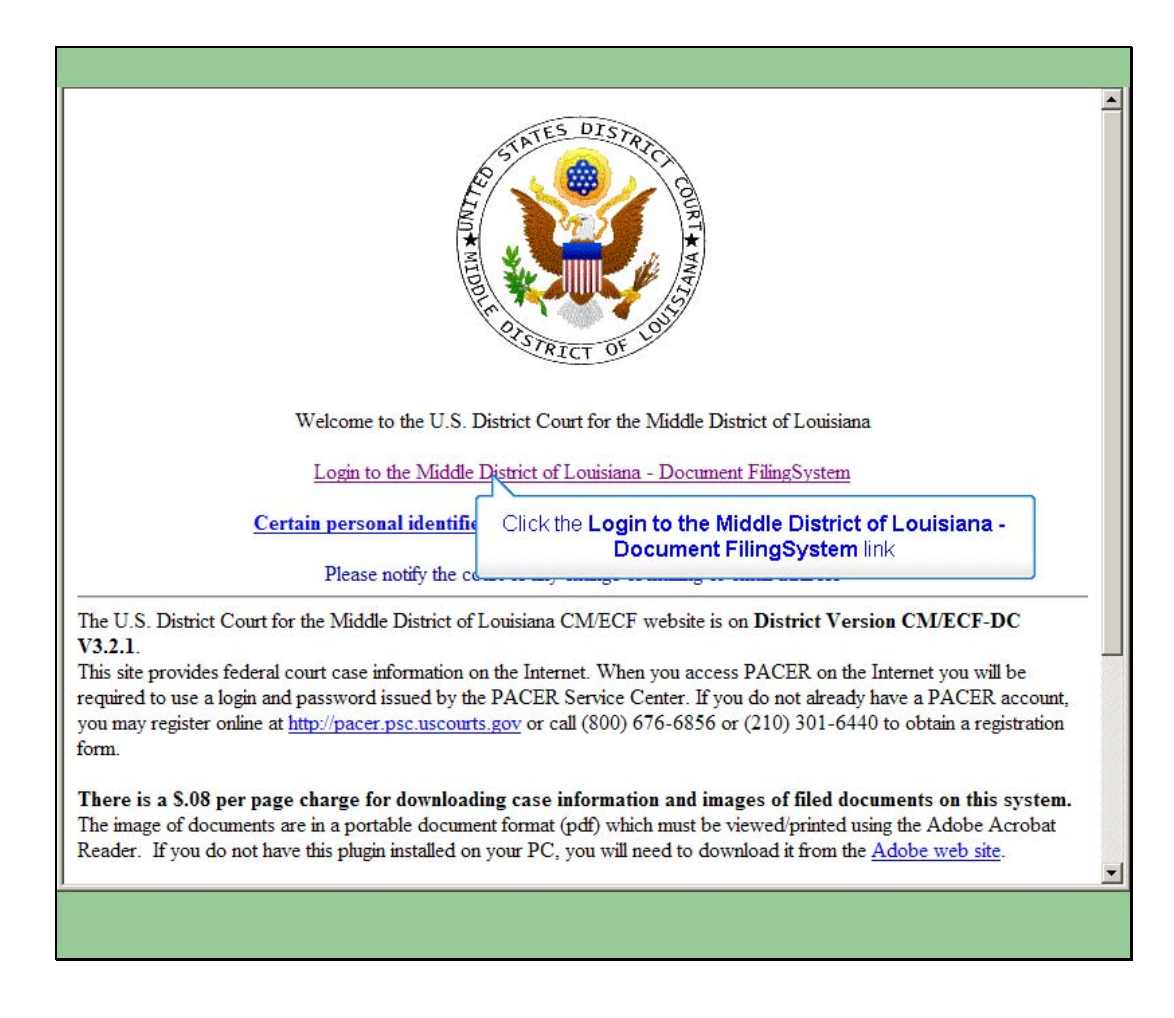

Slide notes: The Main CM/ECF page appears. In order to enter the system, click on the Log in to the Middle District of Louisiana - Document Filing System link located in the center of the page.

Text Captions: Click the Login to the Middle District of Louisiana - Document FilingSystem link

.

| CM/ECF Filer or PACER Login                                                                                                    |  |  |  |  |  |  |  |  |
|----------------------------------------------------------------------------------------------------|--|--|--|--|--|--|--|--|
| <b>Notice</b><br>This is a <b>Restricted Web Site</b> for Official Court Business only. Unauthorized entry is prohibited and subject<br>to prosecution under Title 18 of the U.S. Code. All activities and access attempts are logged.                                                                                                    |  |  |  |  |  |  |  |  |
| Instructions for filing:<br>Enter your CM/ECF filer login and password if you are electronically filing something with the court.                                                                                                    |  |  |  |  |  |  |  |  |
| If you received this login page as a result of a link from a Notice of Electronic Filing                                                                                                    |  |  |  |  |  |  |  |  |
| email:<br>Enter your CM/ECF filer login and password. The system prompts customers for a CM/ECF login and<br>password when attempting to view certain types of documents.                                                                                                    |  |  |  |  |  |  |  |  |
| If you have trouble viewing a document:<br>After successful entry of your CM/ECF login, you should be able to view the document. If you receive the<br>message "You do not have permission to view this document," viewing the document is restricted to attorneys<br>of record in the case and the system does not recognize you as such. If the login prompt appears again, after<br>you have entered your CM/ECF login and password, it means that the "free look" link has expired. You will<br>need to enter your PACER login and password to view the document, and you will be charged \$.08 per page. |  |  |  |  |  |  |  |  |
| Instructions for viewing filed documents and case information:<br>If you do not need filing capabilities, enter your PACER login and password. If you do not have a PACER<br>login, you may register online at <u>http://pacer.psc.uscourts.gov.</u>                                                                                                    |  |  |  |  |  |  |  |  |
| Lost Passwords and Password Changes:<br>If you have lost your CM/ECF password or the password you recall does not work or you would like to change<br>your password, you can request a new password by <u>clicking here</u> . This process only works for CM/ECF<br>accounts and will not work for PACER accounts. PACER users should contact the <u>PACER Service Center</u> for<br>help with login and password issues.                                                                                                    |  |  |  |  |  |  |  |  |
|                                                                                                    |  |  |  |  |  |  |  |  |

Slide 5

Slide notes: The CM/ECF Login page appears, if necessary scroll to the bottom of the page to enter your login information

|   | Enter your CM/ECF filer login and password if you are electronically filing something with the court.                                                                                                    | - |
|---|----------------------------------------------------------------------------------------------------|---|
|   | If you received this login page as a result of a link from a Notice of Electronic Filing email:<br>Enter your CM/ECF filer login and password. The system prompts customers for a CM/ECF login and password when attempting to view certain types of documents.                                                                                                    |   |
|   | If you have trouble viewing a document:<br>After successful entry of your CM/ECF login, you should be able to view the document. If you receive the<br>message "You do not have permission to view this document," viewing the document is restricted to<br>attorneys of record in the case and the system does not recognize you as such. If the login prompt appears<br>again, after you have entered your CM/ECF login and password, it means that the "free look" link has<br>expired. You will need to enter your PACER login and password to view the document, and you will be<br>charged \$.08 per page. |   |
|   | Instructions for viewing filed documents Animation<br>If you do not need filing capabilities, enter your PAC感染 的例 and password. If you do not have a PACER<br>login, you may register online at <u>http://pacer.psc.uscourts.gov.</u>                                                                                                    |   |
|   | Lost Passwords and Password Changes:<br>If you have lost your CM/ECF password or the password you recall does not work or you would like to change<br>your password, you can request a new password by <u>clicking here</u> . This process only works for CM/ECF<br>accounts and will not work for PACER accounts. PACER users should contact the <u>PACER Service Center</u><br>for help with login and password issues.                                                                                                    |   |
|   | Authentication Login: Password:                                                                                                    |   |
|   |                                                                                                    | • |
|   |                                                                                                    |   |
| - |                                                                                                    |   |

Slide 6 Slide notes:

| 😚 🏘 🕼 CM/ECELIVE - LLS. District Court-land - login                                                                                                    |                                                                                                    |
|----------------------------------------------------------------------------------------------------|----------------------------------------------------------------------------------------------------|
| charged \$.08 per page.                                                                                                    |                                                                                                    |
| Instructions for viewing filed document<br>If you do not need filing capabilities, enter your PA<br>login, you may register online at <u>http://pacer.psc.ur</u><br>Lost Passwords and Password Changer<br>If you have lost your CM/ECF password or the pas<br>your password, you can create a new password b<br>accounts and will not work for PACER accounts. F<br>for help with login and password issues. | s and case information:<br>.CER login and password. If you do not have a PACER<br>scourts.gov.<br>s:<br>isword you recall does not work or you would like to change<br>y clicking here. This process only works for CM/ECF<br>PACER users should contact the <u>PACER Service Center</u> |
| Authentication         Login:         Password:         Client code:         Login         Reset                                                                                                    | refer, 15 and 2.0. Internet Evaluates 6.0 and 7.0, and Nationa                                                                                                    |
| CM/ECF has been tested and works correctly with Fi<br>7.2.<br>NOTICE: An access fee of \$ 08 per page as an                                                                                                    | refox 1.5 and 2.0, Internet Explorer 0.0 and 7.0, and Netscape                                                                                                    |
| be assessed for access to this service. For more i<br>PACER Service Center at (800) 676-6856.                                                                                                    | nformation about CM/ECF, <u>click here</u> or contact the                                                                                                    |
|                                                                                                    |                                                                                                    |

Slide notes: It is now time to login to the system. The login should be the attorney's bar roll number

| again, after you have entered your CM/ECF login and password, it means that the "free look" link has<br>expired. You will need to enter your PACER login and password to view the document, and you will be<br>charged \$.08 per page.                                                                                                    | • |
|----------------------------------------------------------------------------------------------------|---|
| Instructions for viewing filed documents and case information:<br>If you do not need filing capabilities, enter your PACER login and password. If you do not have a PACER<br>login, you may register online at <u>http://pacer.psc.uscourts.gov.</u>                                                                                                    |   |
| Lost Passwords and Password Changes:<br>If you have lost your CM/ECF password or the password you recall does not work or you would like to change<br>your password, you can request a new password by clicking here. This process only works for CM/ECF<br>accounts and will not work for PACER accounts. PACER users should contact the <u>PACER Service Center</u><br>for help with login and password issues. |   |
| Authentication         Login:       12345         Password:                                                                                                    |   |
| 1                                                                                                    |   |
|                                                                                                    |   |

Slide notes: Once you have entered your login, it is now time to enter your password. In the event, that a password has been lost or forgotten, you can change your password by clicking here. There is also an demonstration which can guide you through this process located on the CM/ECF homepage under the grey CM/ECF tab locted on the left side of the screen. From there you will choose demonstrations and then CM/ECF Password Change to view the video.

Text Captions: 12345

|   | again, after you have entered your CM/ECF login and password, it means that the "free look" link has expired. You will need to enter your PACER login and password to view the document, and you will be charged \$.08 per page.                                                                                                    | - |
|---|----------------------------------------------------------------------------------------------------|---|
|   | Instructions for viewing filed documents and case information:<br>If you do not need filing capabilities, enter your PACER login and password. If you do not have a PACER<br>login, you may register online at <u>http://pacer.psc.uscourts.gov.</u>                                                                                                    |   |
|   | Lost Passwords and Password Changes:<br>If you have lost your CM/ECF password or the password you recall does not work or you would like to change<br>your password, you can request a new password by <u>clicking here</u> . This process only works for CM/ECF<br>accounts and will not work for PACER accounts. PACER users should contact the <u>PACER Service Center</u><br>for help with login and password issues. |   |
|   | Authentication         Login:       12345         Password:                                                                                                    |   |
|   | CM/ECF has been tested and works correctly with Firefox 1.5 and 2.0, Internet Explorer 6.0 and 7.0, and Netscape 7.2.                                                                                                    |   |
|   | <b>NOTICE:</b> An access fee of \$.08 per page, as approved by the Judicial Conference of the United States, will be assessed for access to this service. For more information about CM/ECF, <u>click here</u> or contact the PACER Service Center at (800) 676-6856.                                                                                                    |   |
| l |                                                                                                    | - |
|   |                                                                                                    |   |
|   |                                                                                                    | _ |

Slide notes: Once the password is located is can be entered Text Captions: 12345

| again, after you have entered your CM/ECF login and password, it means that the "free look" li<br>expired. You will need to enter your PACER login and password to view the document, and you<br>charged \$.08 per page.                                                                                                    | nk has<br>J will be                              |
|----------------------------------------------------------------------------------------------------|--------------------------------------------------|
| Instructions for viewing filed documents and case information:<br>If you do not need filing capabilities, enter your PACER login and password. If you do not have<br>login, you may register online at <u>http://pacer.psc.uscourts.gov.</u>                                                                                                | a PACER                                          |
| Lost Passwords and Password Changes:<br>If you have lost your CM/ECF password or the password you recall does not work or you would<br>your password, you can request a new password by <u>clicking here</u> . This process only works for<br>accounts and will not work for PACER accounts. PACER users should contact the <u>PACER Se</u> | like to change<br>CM/ECF<br>r <u>vice Center</u> |
| for help with login and password issues. Authentication                                                                                                    |                                                  |
| Login: 12345<br>Password: •••••                                                                                                    |                                                  |
| client code:       Login       Reset                                                                                                    |                                                  |
| CM/ECF has been tested and works correctly with Firefox 1.5 and 2.0, Internet Explorer 6.0 and 7.0 7.2.                                                                                                    | , and Netscape                                   |
| <b>NOTICE:</b> An access fee of \$.08 per page, as approved by the Judicial Conference of the Uni be assessed for access to this service. For more information about CM/ECF, <u>click here</u> or con PACER Service Center at (800) 676-6856.                                                                                               | ted States, will tact the                        |
| <u> </u>                                                                                                    |                                                  |
|                                                                                                    |                                                  |

Slide notes: There is no need to enter any text into the client code field. Once all necessary fields are filled click Login to enter the CM/ECF sysytem. Text Captions: 12345

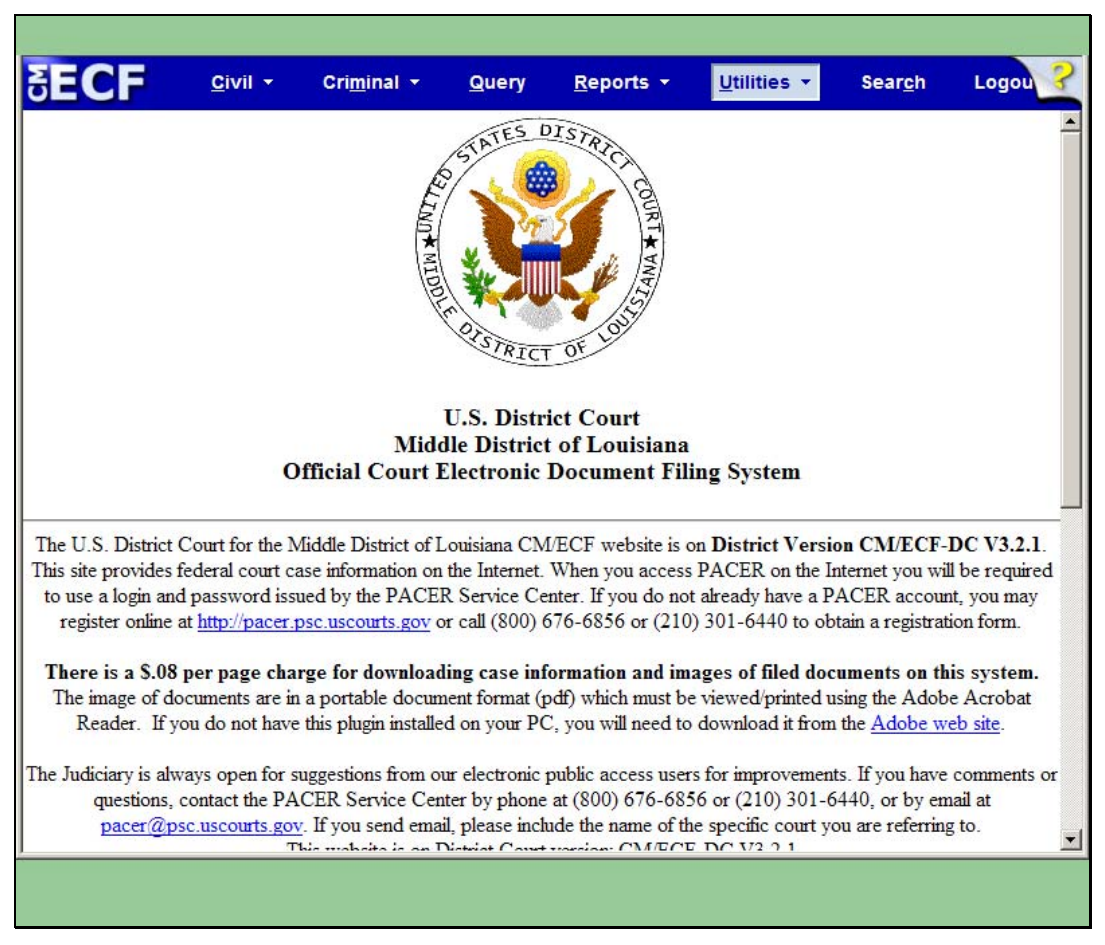

Slide 11 Slide notes: The CM/ECF Main Menu Page Appears.

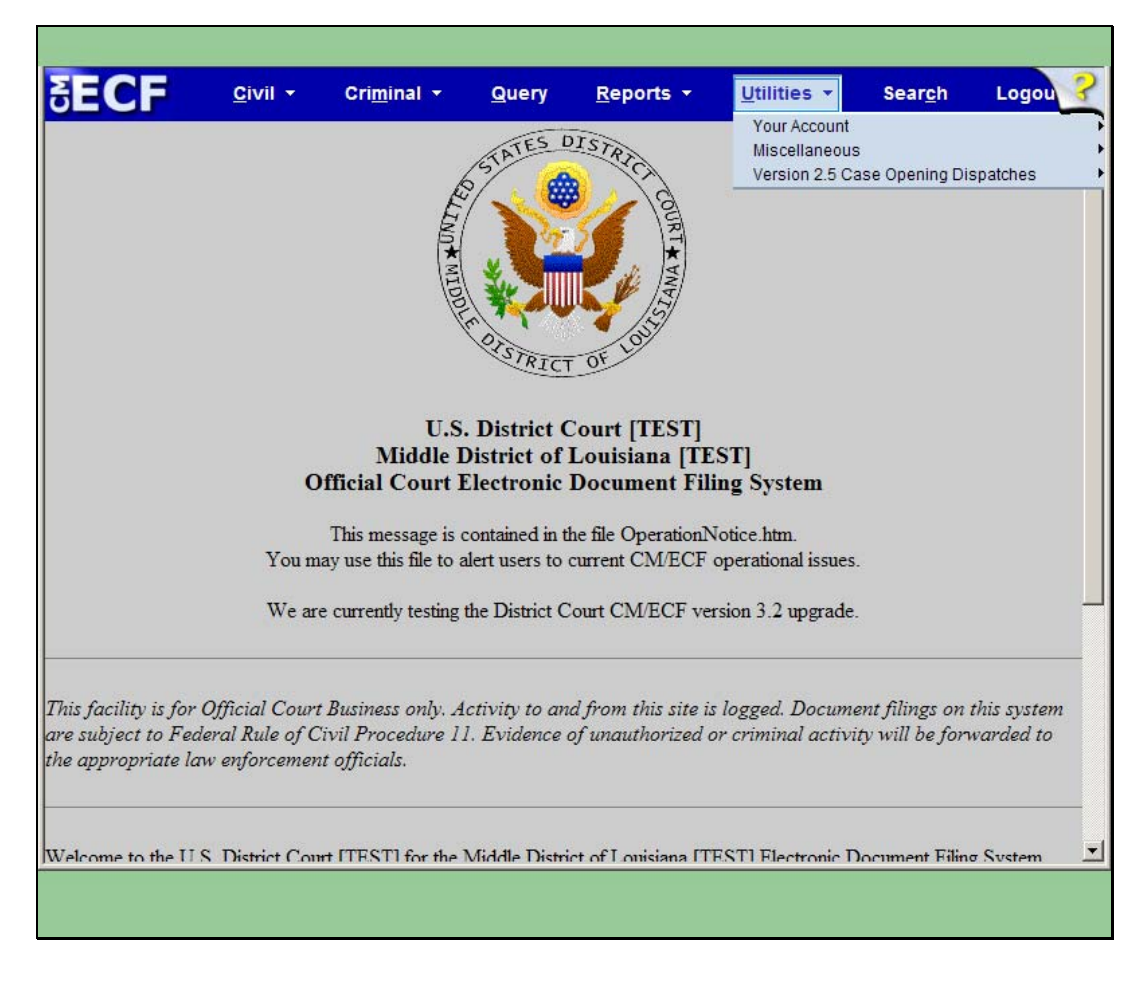

Slide notes: From the CM/ECF Main Menu Screen, select Utilities located on the blue horizontal menu bar

|   | ECF                               | <u>C</u> ivil <del>-</del> | Cri <u>m</u> inal -    | Query          | <u>R</u> eports <del>-</del> | <u>U</u> tilities <del>•</del> | Sear <u>c</u> h | Logou 💡 |
|---|-----------------------------------|----------------------------|------------------------|----------------|------------------------------|--------------------------------|-----------------|---------|
| τ | Itilities                         |                            |                        |                |                              |                                |                 |         |
|   |                                   |                            |                        |                |                              |                                |                 |         |
| ſ | Your Account                      |                            | liscellane             | ous            | Version 2.5 C                | ase Opening Di                 | spatches        |         |
| I | Maintain Your A                   | ccount<br>action Log       | Legal Rese<br>Mailings | earch          | Open a Civil                 | Case                           |                 |         |
| I | Change Client Co                  | ode                        | ividuiigs              |                |                              |                                |                 |         |
| I | Change Your PA                    | CER Login                  | Internet Pa            | ayment History |                              |                                |                 |         |
| I | Review Billing Hi<br>Show PACER A | story<br>ccount            | Verify a D             | ocument        |                              |                                |                 |         |
| I | Remove Default                    | PACER Accor                | unt                    |                |                              |                                |                 |         |
| L | Review Your Bar                   | Information                |                        |                |                              |                                |                 |         |
|   |                                   |                            |                        |                |                              |                                |                 |         |
|   |                                   | Click Review               | w Your Bar In          | formation.     |                              |                                |                 |         |
|   |                                   |                            |                        |                |                              |                                |                 |         |
|   |                                   |                            |                        |                |                              |                                |                 |         |
|   |                                   |                            |                        |                |                              |                                |                 |         |
|   |                                   |                            |                        |                |                              |                                |                 |         |
|   |                                   |                            |                        |                |                              |                                |                 |         |
|   |                                   |                            |                        |                |                              |                                |                 |         |
|   |                                   |                            |                        |                |                              |                                |                 |         |
|   |                                   |                            |                        |                |                              |                                |                 |         |
|   |                                   |                            |                        |                |                              |                                |                 |         |
|   |                                   |                            |                        |                |                              |                                |                 |         |
|   |                                   |                            |                        |                |                              |                                |                 |         |
|   |                                   |                            |                        |                |                              |                                |                 |         |
|   |                                   |                            |                        |                |                              |                                |                 |         |

Slide notes: The Utilities Screen appears. This menu presents a list of events that can be electronically filed. From the list, click on Review Your Bar Information

Text Captions: Click Review Your Bar Information.

| SECF                 | <u>C</u> ivil - | Cri <u>m</u> inal 🔻      | Query         | <u>R</u> eports <del>-</del> | <u>U</u> tilities <del>-</del> | Sear <u>c</u> h | Logou 子 |
|----------------------|-----------------|--------------------------|---------------|------------------------------|--------------------------------|-----------------|---------|
| My Middle Dis        | strict of Lo    | uisiana Bar I            | nformatio     | on                           |                                |                 |         |
|                      |                 | At                       | torney I      | nformation                   | L                              |                 |         |
| Attorney             |                 |                          |               |                              |                                |                 |         |
| Bar Status: Active   | e Bar Numbe     | r: Admission             | Date: App     | lication Date:               |                                |                 |         |
| Nicole Toups         |                 |                          |               |                              |                                |                 |         |
| Toups and Toups      |                 |                          |               |                              |                                |                 |         |
| 1600 Pennsylvania    | Avenue NW       |                          |               |                              |                                |                 |         |
| Washington, DC 2     | 0500            |                          |               |                              |                                |                 |         |
| Phone Number:        | Fax Number:     | e-mail: nicole_          | toups@lamd    | .uscourts.gov                |                                |                 |         |
|                      |                 |                          |               |                              |                                |                 |         |
| If the above informa | ation needs cor | recting, please cli      | ck one of the | following links:             |                                |                 |         |
| Maintain Your Add    | ress<br>a       |                          |               |                              |                                |                 |         |
| Ivialitali i oti Ema | <u> </u>        |                          |               |                              |                                |                 |         |
| Your Attorney Rene   | ewal Fees are   | current through D        | ecember 31,   | 2008.                        |                                |                 |         |
| Disease              | The Strate      |                          |               | 10                           |                                |                 |         |
| Please pay your 54   | 5 Inennial Due  | <u>2</u>                 |               |                              |                                |                 |         |
| Back                 |                 |                          |               |                              |                                |                 |         |
|                      | Sele            | ect <b>\$45 Trienn</b> i | al Dues.      |                              |                                |                 |         |
|                      |                 |                          |               |                              |                                |                 |         |
|                      |                 |                          |               |                              |                                |                 |         |
| ,                    |                 |                          |               |                              |                                |                 |         |
|                      |                 |                          |               |                              |                                |                 |         |
|                      |                 |                          |               |                              |                                |                 |         |

Slide notes: The Attorney Information Page Appears. This lists the attorney's address, phone number, fax number and email address for verification. If any of the information is incorrect, there are two links which allow the attorney to correct the information on the spot. Below the address information, is a statement which informs the attorney through which date their fees are current. Once all of the information has been reviewed and corrected if necessary, Select "Pay your \$45 Triennial Dues

Text Captions: Select \$45 Triennial Dues.

| SECE               | <u>C</u> ivil -  | Cri <u>m</u> inal - | Query         | Reports -  | <u>U</u> tilities - | Sear <u>c</u> h | Logou ? |
|--------------------|------------------|---------------------|---------------|------------|---------------------|-----------------|---------|
| Triennial Due      | S                |                     |               |            |                     |                 |         |
| Maintain Your      | Account          |                     |               |            |                     |                 |         |
| Attorney Ren       | ewal Case        | 3:08-mc-01          | 000           |            |                     |                 |         |
| Available Events   | (click to select | Start typing to     | find an event | -          |                     |                 |         |
| Pay Attorney Annua | al Dues          | an event)           | _             |            |                     |                 |         |
| Selected Event     |                  | Select Pay A        | ttorney Ar    | inual Dues | ]                   |                 |         |
| Next Clear         | L                |                     |               |            | J                   |                 |         |
|                    |                  |                     |               |            |                     |                 |         |
|                    |                  |                     |               |            |                     |                 |         |
|                    |                  |                     |               |            |                     |                 |         |
|                    |                  |                     |               |            |                     |                 |         |
|                    |                  |                     |               |            |                     |                 |         |
|                    |                  |                     |               |            |                     |                 |         |
|                    |                  |                     |               |            |                     |                 |         |
|                    |                  |                     |               |            |                     |                 |         |
|                    |                  |                     |               |            |                     |                 |         |
|                    |                  |                     |               |            |                     |                 |         |

Slide notes: This brings up the available event which will be used to pay the dues. Select "Pay Attorney Annual Dues" from the list Text Captions: Select Pay Attorney Annual Dues

| SECF               | <u>C</u> ivil - | Cri <u>m</u> inal ▼ | <u>Q</u> uery | <u>R</u> eports + | <u>U</u> tilities • | Sear <u>c</u> h | Logou 子 |
|--------------------|-----------------|---------------------|---------------|-------------------|---------------------|-----------------|---------|
| Triennial Dues     | S               |                     |               |                   |                     |                 |         |
| Maintain Your      | Account         |                     |               |                   |                     |                 |         |
| Maintain Tour      | Account         |                     |               |                   |                     |                 |         |
| Attorney Rene      | ewal Case       | 3:08-mc-01          | 000           |                   |                     |                 |         |
| n                  |                 | -                   |               |                   |                     |                 |         |
| Available Events ( | click to select | an event)           |               |                   |                     |                 |         |
| Pay Attorney Annua | l Dues          |                     |               |                   |                     |                 |         |
| Pay Attorney Ann   | ual Dues        |                     |               |                   |                     |                 |         |
|                    |                 |                     |               |                   |                     |                 |         |
| Next Clear         |                 |                     |               |                   |                     |                 |         |
| ClickNex           |                 |                     |               |                   |                     |                 |         |
|                    |                 |                     |               |                   |                     |                 |         |
|                    |                 |                     |               |                   |                     |                 |         |
|                    |                 |                     |               |                   |                     |                 |         |
|                    |                 |                     |               |                   |                     |                 |         |
|                    |                 |                     |               |                   |                     |                 |         |
|                    |                 |                     |               |                   |                     |                 |         |
|                    |                 |                     |               |                   |                     |                 |         |
|                    |                 |                     |               |                   |                     |                 |         |
| ]                  |                 |                     |               |                   |                     |                 |         |
|                    |                 |                     |               |                   |                     |                 |         |
|                    |                 |                     |               |                   |                     |                 |         |

Slide 16 Slide notes: Click Next Text Captions: Click Next

| SECF             | <u>C</u> ivil <del>-</del> | Cri <u>m</u> inal <del>-</del> | Query       | <u>R</u> eports <del>-</del> | <u>U</u> tilities - | Sear <u>c</u> h | Logou |
|------------------|----------------------------|--------------------------------|-------------|------------------------------|---------------------|-----------------|-------|
| Triennial Due    | S                          |                                |             |                              |                     |                 |       |
| Maintain You     | r Account                  |                                |             |                              |                     |                 |       |
| Attorney Ren     | ewal Case                  | 3:08-mc-01                     | 000         |                              |                     |                 |       |
| Civil Case Numbe | er                         |                                |             |                              |                     |                 |       |
|                  | 99-1                       | 12345, 1:99-cv-                | 12345, 1-99 | )-cv-12345, 99c              | v12345, or 1:99     | cv12345         |       |
|                  |                            | Select Find                    | d This Cas  | e                            |                     |                 |       |
| Next Clear       |                            |                                |             |                              |                     |                 |       |
|                  |                            |                                |             |                              |                     |                 |       |
|                  |                            |                                |             |                              |                     |                 |       |
|                  |                            |                                |             |                              |                     |                 |       |
|                  |                            |                                |             |                              |                     |                 |       |
|                  |                            |                                |             |                              |                     |                 |       |
|                  |                            |                                |             |                              |                     |                 |       |
|                  |                            |                                |             |                              |                     |                 |       |
|                  |                            |                                |             |                              |                     |                 |       |
|                  |                            |                                |             |                              |                     |                 |       |
|                  |                            |                                |             |                              |                     |                 |       |
|                  |                            |                                |             |                              |                     |                 |       |

Slide notes: This page allows the attorney to enter the case number in which the fee is to be paid. The case number 08-mc-1000 appears on the screen. Once the case number is entered, select "find this case"

Text Captions: Select Find This Case

| SECF                    | <u>C</u> ivil - | Cri <u>m</u> inal ▼ | Query | <u>R</u> eports + | <u>U</u> tilities • | Sear <u>c</u> h | Logou |
|-------------------------|-----------------|---------------------|-------|-------------------|---------------------|-----------------|-------|
| Triennial Dues          |                 |                     |       |                   |                     |                 |       |
| Maintain Your           | Account         |                     |       |                   |                     |                 |       |
| Attorney Rene           | wal Case        | 3:08-mc-010         | 000   |                   |                     |                 |       |
| Civil Case Number       |                 |                     |       |                   |                     |                 |       |
| Next Clear<br>Click Nex | t               |                     |       |                   |                     |                 |       |
|                         |                 |                     |       |                   |                     |                 |       |
|                         |                 |                     |       |                   |                     |                 |       |
|                         |                 |                     |       |                   |                     |                 |       |
|                         |                 |                     |       |                   |                     |                 |       |
|                         |                 |                     |       |                   |                     |                 |       |

Slide 18 Slide notes: Once the case is found, click Next Text Captions: Click Next

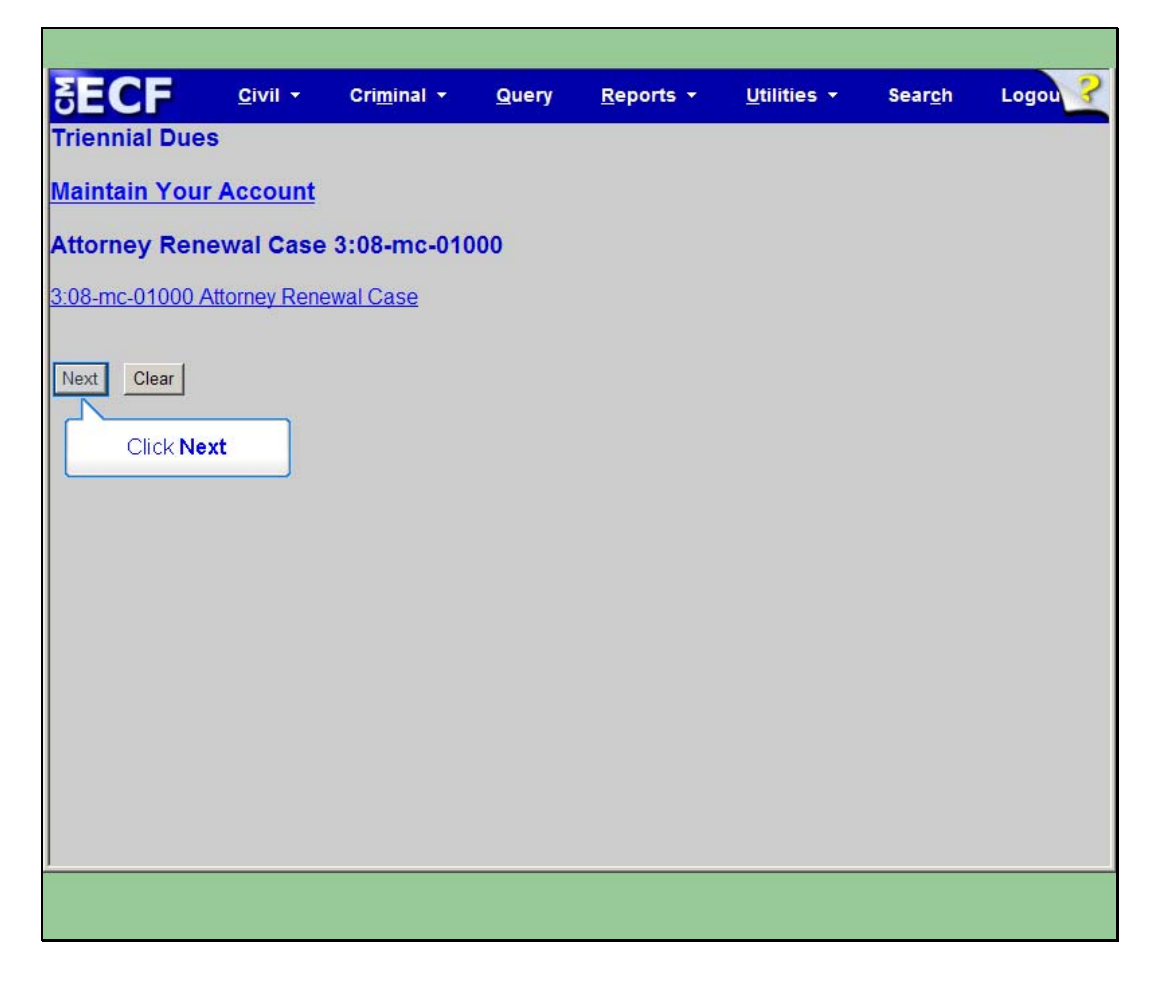

Slide notes: Another screen will appear, simply click Next on this screen to proceed Text Captions: Click Next

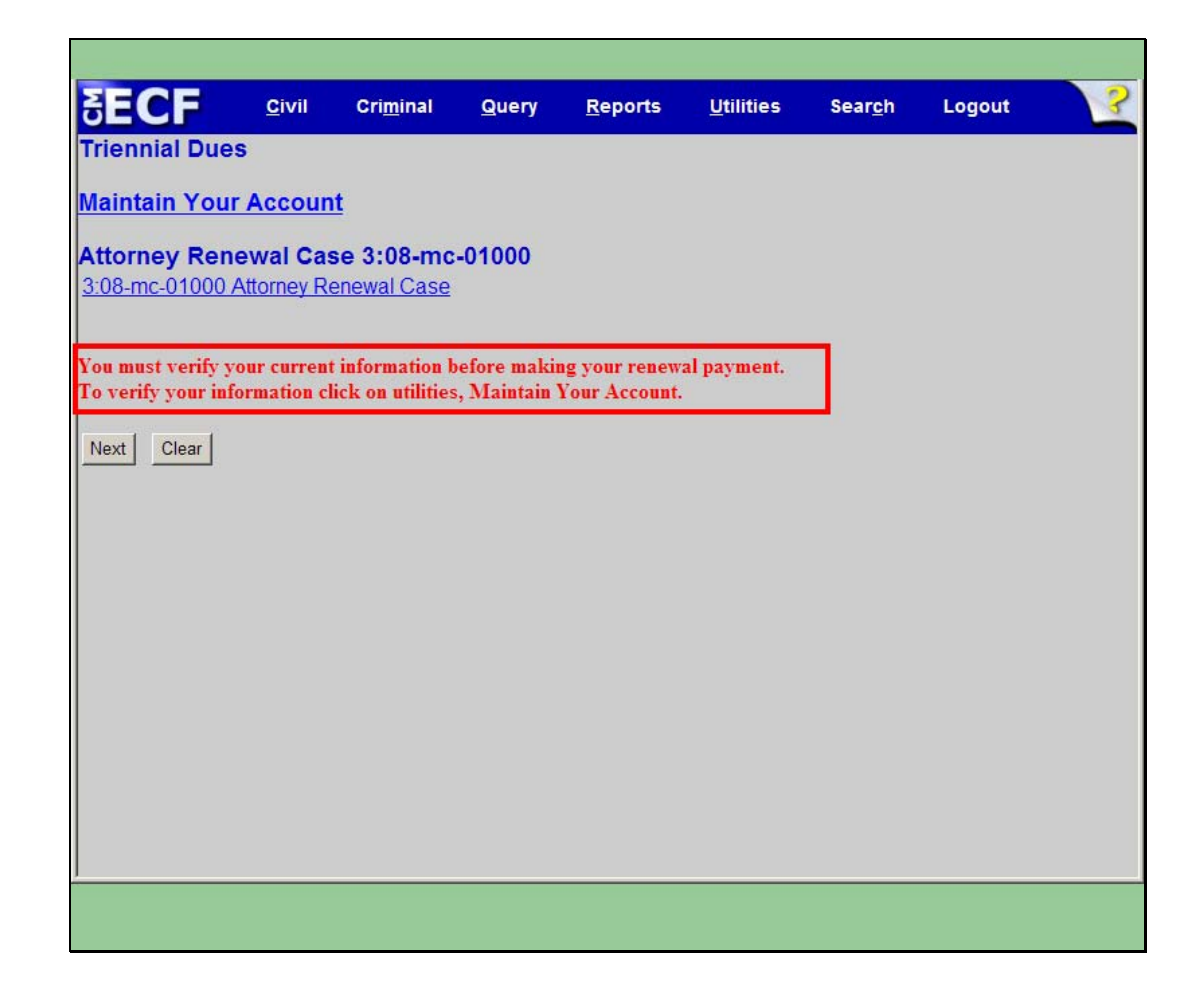

Slide notes: This screen includes an additional reminder concerning the court's need for current address information. If you have verified the information on a previous screen, you can proceed. If not, follow the instruction set forth in the message

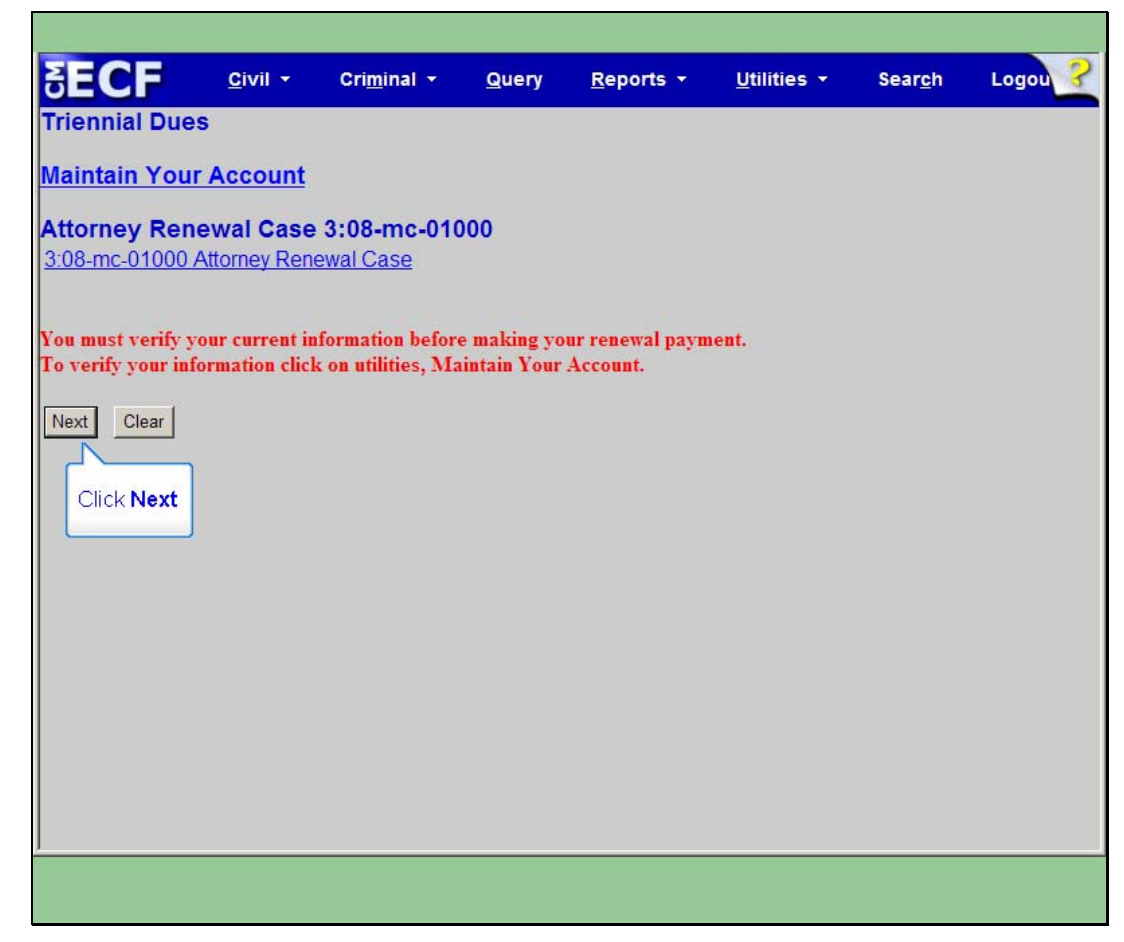

Slide 21 Slide notes: Click Next Text Captions: Click Next

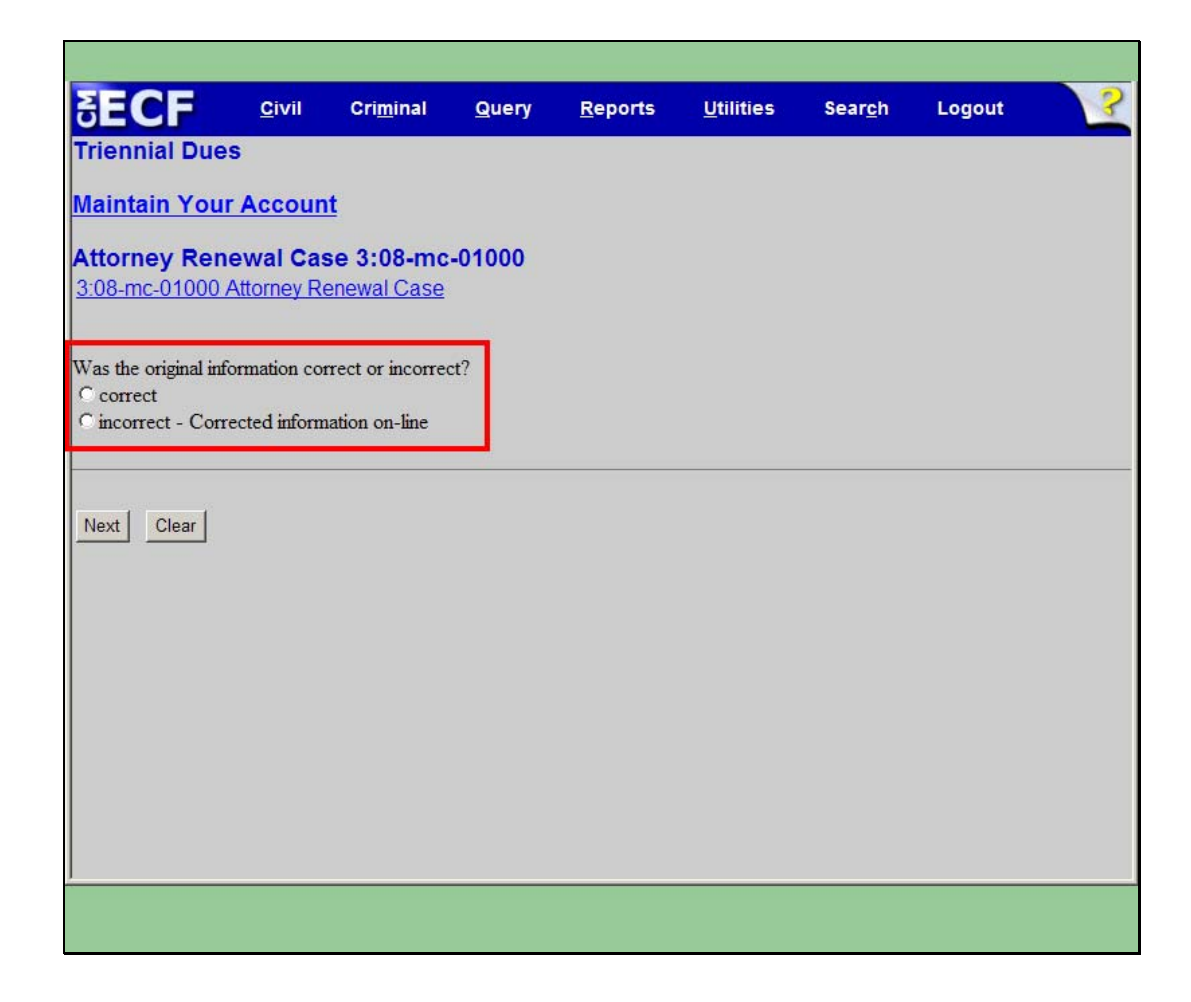

Slide notes: You are now prompted to acknowledge that the you have in fact reviewed the address information and to state whether the information was correct, or that you have corrected the information on a previous screen.

| SECF                                                      | <u>C</u> ivil <del>-</del> | Cri <u>m</u> inal ▼     | <u>Q</u> uery | <u>R</u> eports <del>+</del> | <u>U</u> tilities <del>•</del> | Sear <u>c</u> h | Logou |
|-----------------------------------------------------------|----------------------------|-------------------------|---------------|------------------------------|--------------------------------|-----------------|-------|
| Triennial Dues                                            | 5                          |                         |               |                              |                                |                 |       |
| Maintain Your                                             | Account                    |                         |               |                              |                                |                 |       |
| Attorney Rend<br>3:08-mc-01000 /                          | ewal Case                  | 3:08-mc-01<br>ewal Case | 000           |                              |                                |                 |       |
| Was the original info<br>C correct<br>C incorrect - Corre | ormation corre             | ct or incorrect?        |               |                              |                                |                 |       |
| Next Clear                                                | Select the                 | e appropriate ra        | dio button    | 2                            |                                |                 |       |
|                                                           |                            |                         |               |                              |                                |                 |       |
|                                                           |                            |                         |               |                              |                                |                 |       |
|                                                           |                            |                         |               |                              |                                |                 |       |
|                                                           |                            |                         |               |                              |                                |                 |       |
|                                                           |                            |                         |               |                              |                                |                 |       |
|                                                           |                            |                         |               |                              |                                |                 |       |

Slide notes: select the appropriate radio button Text Captions: Select the appropriate radio button

| SECF                          | <u>C</u> ivil <del>-</del> | Cri <u>m</u> inal <del>-</del> | Query | <u>R</u> eports - | <u>U</u> tilities <del>•</del> | Sear <u>c</u> h | Logou 子 |
|-------------------------------|----------------------------|--------------------------------|-------|-------------------|--------------------------------|-----------------|---------|
| Triennial Due                 | s                          |                                |       |                   |                                |                 |         |
| Maintain You                  | r Account                  |                                |       |                   |                                |                 |         |
| Attorney Ren<br>3:08-mc-01000 | newal Case<br>Attorney Ren | <b>3:08-mc-01</b><br>ewal Case | 000   |                   |                                |                 |         |
| Was the original int          | formation corre            | ct or incorrect?               |       |                   |                                |                 |         |
| C incorrect - Con             | rected informati           | ion on-line                    |       |                   |                                |                 |         |
| Next Clear                    |                            |                                |       |                   |                                |                 |         |
|                               | ext                        |                                |       |                   |                                |                 |         |
|                               |                            |                                |       |                   |                                |                 |         |
|                               |                            |                                |       |                   |                                |                 |         |
|                               |                            |                                |       |                   |                                |                 |         |
|                               |                            |                                |       |                   |                                |                 |         |
|                               |                            |                                |       |                   |                                |                 |         |
|                               |                            |                                |       |                   |                                |                 |         |
|                               |                            |                                |       |                   |                                |                 |         |

Slide 24 Slide notes: Click Next Text Captions: Click Next

| SECF                                                            | <u>C</u> ivil                        | Cri <u>m</u> inal                           | <u>Q</u> uery                       | <u>R</u> eports                           | <u>U</u> tilities       | Sear <u>c</u> h        | Logout                  | 3               |
|-----------------------------------------------------------------|--------------------------------------|---------------------------------------------|-------------------------------------|-------------------------------------------|-------------------------|------------------------|-------------------------|-----------------|
| Triennial Due                                                   | S                                    |                                             |                                     |                                           |                         |                        |                         |                 |
| Maintain You                                                    | r Accoun                             | t                                           |                                     |                                           |                         |                        |                         |                 |
| Attorney Ren<br>3:08-mc-01000                                   | ewal Cas<br>Attorney Re              | se 3:08-mc<br>enewal Case                   | -01000                              |                                           |                         |                        |                         |                 |
| A renewal fee of S<br>YOU MUST COM<br>DO NOT STOP A<br>THE CASE | 845.00 dolla<br>MPLETE T<br>AFTER TH | ars will be cha<br>HE ENTIRE<br>E CREDIT C. | rged to your<br>TRANSAC<br>ARD SCRE | r credit card.<br>TION TO TH<br>EN OR YOU | E NOTICE O<br>R TRANSAC | F ELECTRO<br>TION WILL | NIC FILING<br>NOT RECOF | SCREEN<br>ED TO |
| Fee: \$45                                                       |                                      |                                             |                                     |                                           |                         |                        |                         |                 |
|                                                                 |                                      |                                             |                                     |                                           |                         |                        |                         |                 |

Slide notes: At this point, the attorney is ready to begin the credit card transaction. A note appears stating that "You Must complete the entire transaction to the Notice of electronic filing screen. The application will display a default amount for the renewal fee. This is the amount that will be charged to your credit card at the completion of the event. The amount cannot be modified. If you believe the amount to be incorrect, cancel the event by clicking on any main menu option and contact the court

| SECF                       | <u>C</u> ivil - | Cri <u>m</u> inal ▼ | <u>Q</u> uery | <u>R</u> eports - | <u>U</u> tilities - | Sear <u>c</u> h | Logou 子  |
|----------------------------|-----------------|---------------------|---------------|-------------------|---------------------|-----------------|----------|
| Triennial Dues             |                 |                     |               |                   |                     |                 |          |
| <u>Maintain Your</u>       | <u>Account</u>  |                     |               |                   |                     |                 |          |
| Attorney Rene              | wal Case        | 3:08-mc-01          | 000           |                   |                     |                 |          |
| <u>3:08-mc-01000 A</u>     | ttorney Ren     | ewal Case           |               |                   |                     |                 |          |
| A renewal fee of Se        | 45.00 dollars   | will be charged     | to your cree  | lit card.         |                     |                 |          |
| NOU MUST COM               |                 |                     | NGLOTIO       | TO THE NOT        |                     |                 | NGCORDEN |
| DO NOT STOP AI<br>THE CASE | FTER THE        | CREDIT CARD         | SCREEN (      | OR YOUR TRA       | NSACTION WI         | LL NOT RE       | CORD TO  |
| Fee: \$45                  |                 |                     |               |                   |                     |                 |          |
|                            |                 |                     |               |                   |                     |                 |          |
| Next Clear                 |                 |                     |               |                   |                     |                 |          |
| Click Nev                  | +               |                     |               |                   |                     |                 |          |
|                            |                 |                     |               |                   |                     |                 |          |
|                            |                 |                     |               |                   |                     |                 |          |
|                            |                 |                     |               |                   |                     |                 |          |
|                            |                 |                     |               |                   |                     |                 |          |
| ]                          |                 |                     |               |                   |                     |                 |          |
|                            |                 |                     |               |                   |                     |                 |          |

Slide 26 Slide notes: Click Next Text Captions: Click Next

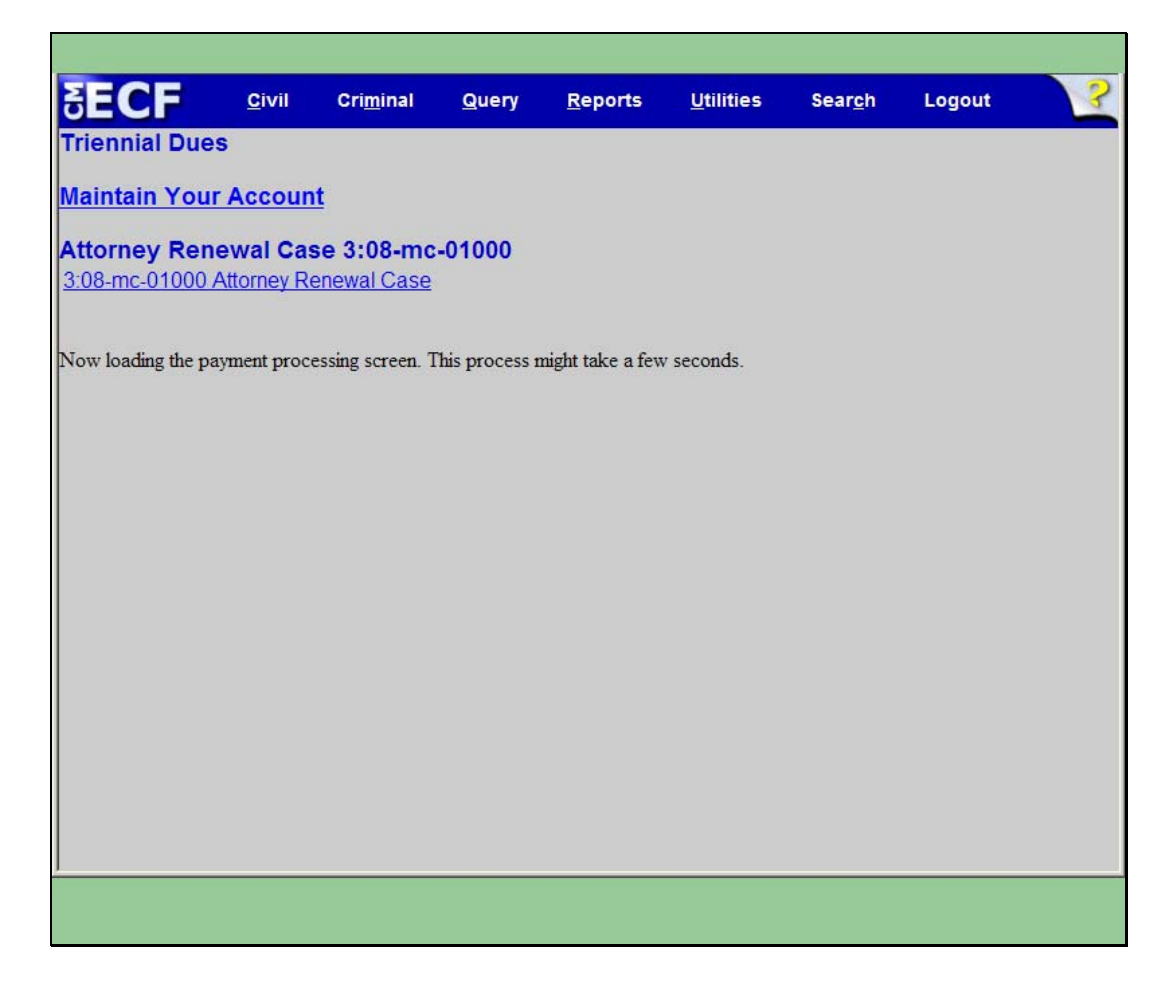

Slide notes: Once the filing fee has been accepted, a message will be displayed indicating the payment processing screen is being loaded. At this point, you will be redirected from CM/ECF to the Pay.gov Internet site for entry and approval of the charge of the renewal fee to your credit card

| nline Payment                                                | Return to your originating application                        |
|--------------------------------------------------------------|---------------------------------------------------------------|
| ep 1: Enter Payment Information                              | 1   2                                                         |
| y Via Plastic Card (PC) (ex: American Express, Diners        | Club, Discover, Mastercard, VISA)                             |
| equired fields are indicated with a red asterisk $^{st}$     |                                                               |
|                                                              |                                                               |
| count Holder Name: Nicole Toups *                            |                                                               |
| Payment Amount: \$45.00                                      |                                                               |
| Billing Address: 1600 Pennsylvania Avei *                    |                                                               |
| Billing Address 2:                                           |                                                               |
| City:                                                        |                                                               |
| State / Province:                                            | •                                                             |
| Zip / Postal Code: 20500                                     |                                                               |
| Country United States                                        | *                                                             |
| country.                                                     | -                                                             |
| Card Type:                                                   |                                                               |
| Card Number: * (Card num                                     | ber value should not contain spaces or dashes)                |
| Security Code: * Help finding your security code             |                                                               |
| Expiration Date: 💌 * / 💌 *                                   |                                                               |
| elect the "Continue with Plastic Card Payment" button to c   | ontinue to the next step in the Plastic Card Payment Process. |
|                                                              |                                                               |
| Continue with Plastic C                                      | ard Payment Cancel                                            |
|                                                              |                                                               |
| : Please avoid navigating the site using your browser's Bac  | k Button - this may lead to incomplete data being transmitted |
| bages being loaded incorrectly. Please use the links provide | ed whenever possible.                                         |
|                                                              |                                                               |

Slide notes: The next screen that appears is the payment information screen. On this screen you will enter the appropriate credit card information. Follow the prompts on the screen to fill in the various pieces of information. Required fields are indicated with a red asterisk. You will move to a new field by clicking in the field. Pay special attention to the Note at the bottom of the page regarding the use of the browser's back button to avoid incomplete transactions

| Online Payment                                               | Return to your originating application                       |
|--------------------------------------------------------------|--------------------------------------------------------------|
| Step 1: Enter Payment Information                            | 1   2                                                        |
| Pay Via Plastic Card (PC) (ex: American Express, Diners (    | Club, Discover, Mastercard, VISA)                            |
| Required fields are indicated with a red asterisk *          |                                                              |
| Account Holder Name: Nicole Toups *                          |                                                              |
| Payment Amount: \$45.00                                      |                                                              |
| Billing Address: 1600 Pennsylvania Aver *                    |                                                              |
| Billing Address 2:                                           |                                                              |
| City:                                                        |                                                              |
| State / Province:                                            | •                                                            |
| Zip / Postal Code: 20500                                     |                                                              |
| Country: United States                                       | *                                                            |
| Card Type: Visa 💽 * VISA 🥌                                   |                                                              |
| Card Number: 411111111111111 * (Card number                  | er value should not contain spaces or dashes)                |
| Security Code: 999 * Help finding your security code         |                                                              |
| Expiration Date: 04 - * / 2012 - *                           |                                                              |
| Select the "Continue with Plastic Card Payment" button to co | ntinue to the next step in the Plastic Card Payment Process. |
|                                                              |                                                              |
| Continue with Plastic Ca                                     | rd Payment Cancel                                            |
| ـــــــــــــــــــــــــــــــــــــ                        |                                                              |
| te: Please avoid navigating the site using your browse       | ick Continue with Plastic Card Payment                       |
| pages being loaded incorrectly. Flease use the links         |                                                              |

Slide notes: Once all necessary credit card information has been entered, click the Continue with Plastic Card Payment button to submit the credit card information to Pay.gov

Text Captions: Click Continue with Plastic Card Payment

| online Payment<br>Step 2: Authorize Payment                                                                                              |                                                                                                    | Return to your originating application<br>1   2                               |
|----------------------------------------------------------------------------------------------------|----------------------------------------------------------------------------------------------------|-------------------------------------------------------------------------------|
| ayment Summary                                                                                                    | tion                                                                                                    |                                                                               |
| ddress Information                                                                                                    | Account Information                                                                                                    | Payment Information                                                           |
| Account Holder Nicole Toups<br>1600 Pennsylvania<br>Billing Address: Avenue NW<br>Billing Address<br>2:<br>City:<br>State /<br>Province: | Card Type: Visa<br>Card Number: ************************************                                                                                                    | Payment Amount: \$45.00<br>Transaction Date 09/29/2008 11:21<br>and Time: EDT |
| Code: 20500<br>Code: USA<br>mail Confirmation Receipt                                                                                    | n completion of this transaction, provide an                                                                                                    | email address and confirmation below.                                         |
| Email Address:                                                                                                    |                                                                                                    |                                                                               |
| Confirm Email Address:                                                                                                    |                                                                                                    |                                                                               |
| cc:                                                                                                    |                                                                                                    | Separate multiple email addresses with a comma                                |
| uthorization and Disclosure                                                                                                    |                                                                                                    |                                                                               |
| equired fields are indicated with a                                                                                                    | red asterisk *                                                                                                    |                                                                               |
|                                                                                                    | the state of the second second s | nu aard is an a success at 🗔 *                                                |

Slide notes: Once the credit card information has been entered, a payment summary screen is displayed. This screen provides an opportunity to review the Payment information you entered on the previous screen. Review the information for correctness. If changes need to be made, click the "Edit this Information" hyperlink, at the top left of the screen, this will take you back to the Payment information screen. You would then correct the necessary information, and then resubmit the Payment screen. On this screen you may also enter one or more email addresses in the Email Confirmation Receipt field. This will generate an email confirmation of the charge to your credit card.

| Online Payment                                                                                                    |                                                                      | Return to your originating application                                        |
|----------------------------------------------------------------------------------------------------|----------------------------------------------------------------------|-------------------------------------------------------------------------------|
| Step 2: Authorize Payment                                                                                                    |                                                                      | 1   2                                                                         |
| Payment Summary Edit this informa                                                                                                    | tion                                                                 |                                                                               |
| Address Information                                                                                                    | Account Information                                                  | Payment Information                                                           |
| Account Holder Nicole Toups<br>Name: Nicole Toups<br>1600 Pennsylvania<br>Billing Address: Avenue NW<br>Billing Address<br>2:<br>City: | Card Type: Visa<br>Card Number: ************************************ | Payment Amount: \$45.00<br>Transaction Date 09/29/2008 11:21<br>and Time: EDT |
| State /<br>Province:<br>Zip / Postal 20500<br>Code: 20500                                                                              | Animation<br>(800 × 600)<br>(X:0; Y:30)                              |                                                                               |
| Country: USA                                                                                                    |                                                                      |                                                                               |
| Email Confirmation Receipt                                                                                                    |                                                                      |                                                                               |
| To have a confirmation sent to you upon                                                                                                | completion of this transaction, provide an                           | email address and confirmation below.                                         |
| Email Address:                                                                                                    |                                                                      |                                                                               |
| Confirm Email Address:                                                                                                    |                                                                      |                                                                               |
| CC:                                                                                                    |                                                                      | Separate multiple email addresses with a                                      |
| Authorization and Disclosure                                                                                                    |                                                                      |                                                                               |
| Required fields are indicated with a                                                                                                   | red asterisk *                                                       |                                                                               |
| I authorize a charge to my card account                                                                                                | for the above amount in accordance with r                            | my card issuer agreement. 🗖 *                                                 |
|                                                                                                    |                                                                      | and a solid and its an its to be a second to be                               |

Slide 31 Slide notes:

| Address Information                             | Account Information                                             | Payment Information                                |
|-------------------------------------------------|-----------------------------------------------------------------|----------------------------------------------------|
| Account Holder Nicole Toups                     | Card Type: Visa                                                 | Payment Amount: \$45.00                            |
| 1600 Pennsylvania<br>Billing Address: Avenue NW | Card Number: *****************1111<br>Expiration Date: 4 / 2012 | Transaction Date 09/29/2008 11:21<br>and Time: EDT |
| Billing Address<br>2:                           |                                                                 |                                                    |
| City:                                           |                                                                 |                                                    |
| State /<br>Province:                            |                                                                 |                                                    |
| Zip / Postal 20500<br>Code:                     |                                                                 |                                                    |
| Country: USA                                    |                                                                 |                                                    |
| cc:                                             |                                                                 | Separate multiple email addresses with a comma     |
| Authorization and Disclosure                    |                                                                 |                                                    |
| Required fields are indicated with a            | red asterisk                                                    |                                                    |
| I authorize a charge to my card account         | for the above amount in accordance with r                       | my card issuer agreement.                          |
| Press the "Submit Payment" Button               | phy onco. Proceing the button more than r                       | anco could recult in multir transactions.          |
|                                                 | Select I authorize a charge to m<br>above amount in accordance  | y card account for the<br>with my card issuer      |
|                                                 |                                                                 |                                                    |
| te: Please avoid navigating the site usir       | ugreemen                                                        | ransmitted                                         |

Slide notes: - If all of the information is correct, click the authorization check box, indicated by the red asterisk

Text Captions: Select I authorize a charge to my card account for the above amount in accordance with my card issuer agreement.

| Autress mormation                                             | Account Information                                               | Payment Information                                          |
|---------------------------------------------------------------|-------------------------------------------------------------------|--------------------------------------------------------------|
| Account Holder<br>Name: Nicole Toups                          | Card Type: Visa<br>Card Number: **********1111                    | Payment Amount: \$45.00<br>Transaction Date 09/29/2008 11:21 |
| 1600 Pennsylvania<br>Billing Address: Avenue NW               | Expiration Date: 4 / 2012                                         | and Time: EDT                                                |
| Billing Address<br>2:                                         |                                                                   |                                                              |
| City:                                                         |                                                                   |                                                              |
| State /<br>Province:                                          |                                                                   |                                                              |
| Zip / Postal<br>Code: 20500                                   |                                                                   |                                                              |
| Country: USA                                                  |                                                                   |                                                              |
| Confirm Email Address:<br>CC:<br>Authorization and Disclosure |                                                                   | Separate multiple email addresses with a comma               |
| Required fields are indicated with a                          | red asterisk *                                                    |                                                              |
| authorize a charge to my card account                         | for the above amount in accordance with r                         | my card issuer agreement. 🔽 *                                |
| Press the "Submit Payment" Button                             | only once. Pressing the button more than<br>Submit Payment Cancel | once could result in multiple transactions.                  |
|                                                               |                                                                   |                                                              |

Slide notes: Then click the submit payment button. Again, avoid use of the browser's back button if possible Text Captions: Click Submit Payment

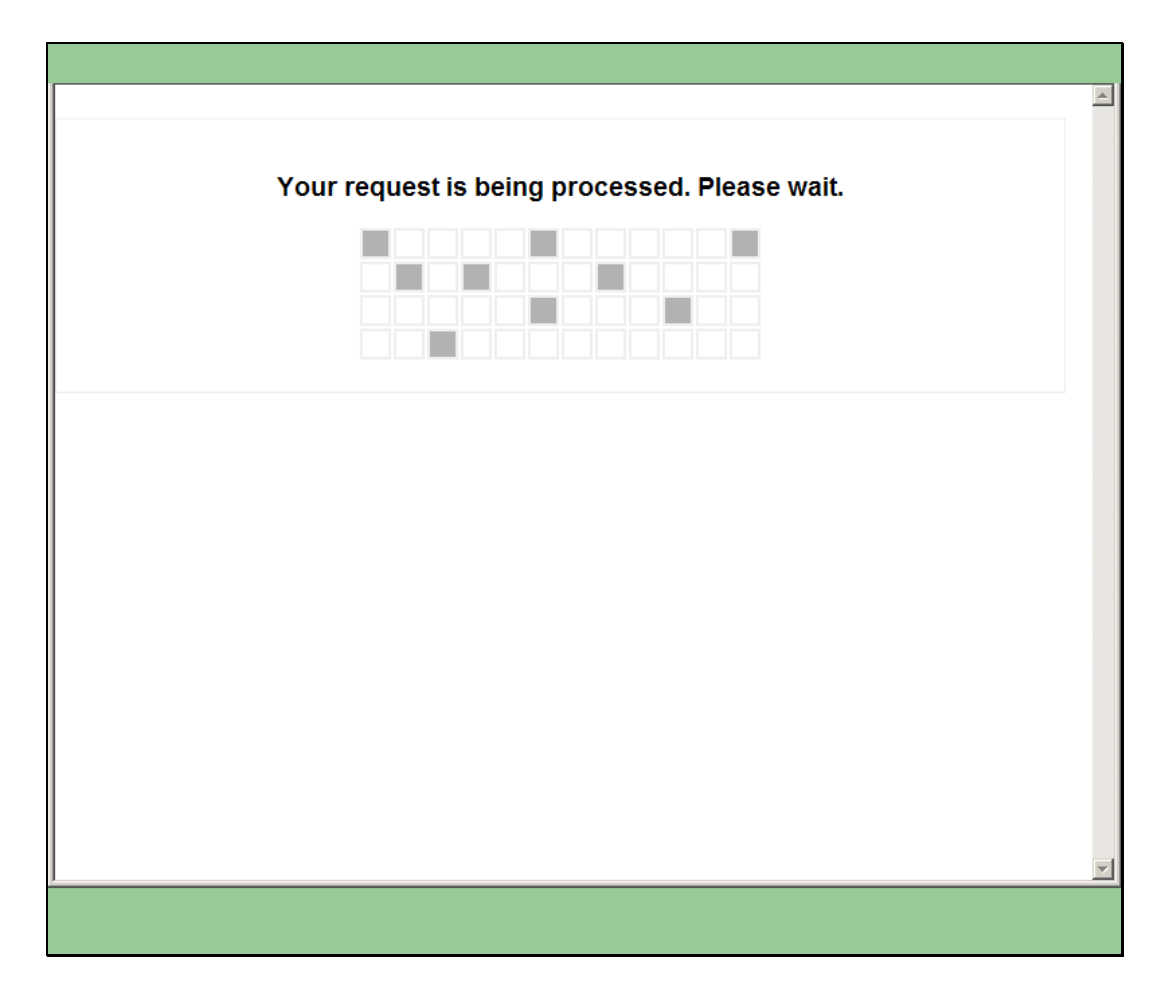

Slide notes: Processing the charge to your credit card will take a minute, To avoid cancelling the charge or the possibility of duplicate charges, wait for the processing to be completed.

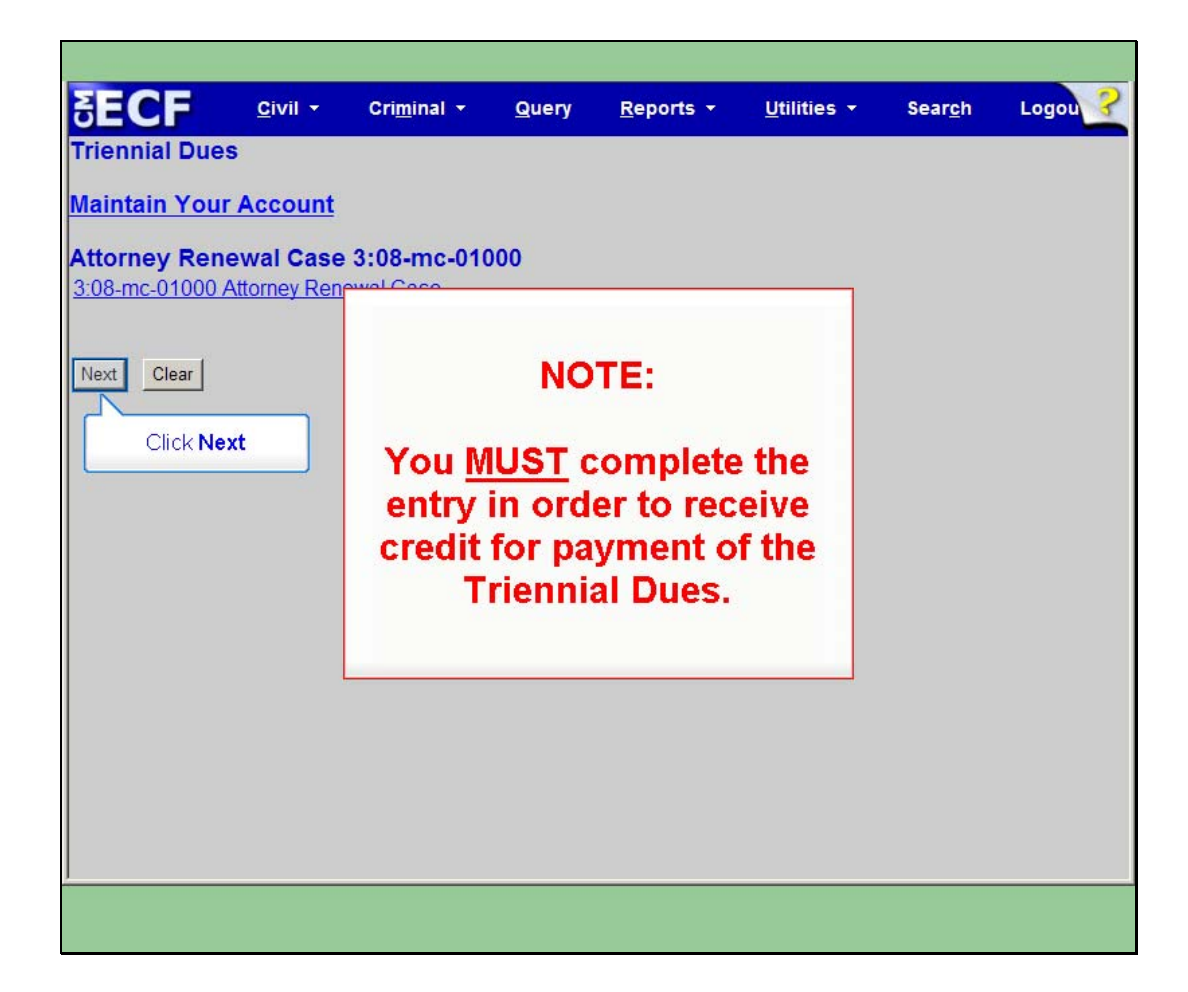

Slide notes: You will know the process has been completed when the next screen appears. Remember to proceed forward in order to receive credit for the payment of the Triennial Dues by clicking next.

Text Captions: Click Next NOTE:

You MUST complete the entry in order to receive credit for payment of the Triennial Dues.

| SECF                          | <u>C</u> ivil          | Cri <u>m</u> inal               | <u>Q</u> uery          | <u>R</u> eports                 | <u>U</u> tilities        | Sear <u>c</u> h | Logout | 3 |
|-------------------------------|------------------------|---------------------------------|------------------------|---------------------------------|--------------------------|-----------------|--------|---|
| Triennial Due                 | s                      |                                 |                        |                                 |                          |                 |        |   |
| Maintain Your                 | Accoun                 | <u>t</u>                        |                        |                                 |                          |                 |        |   |
| Attorney Ren                  | ewal Cas               | se 3:08-mo                      | -01000                 |                                 |                          |                 |        |   |
| <u>3:08-mc-01000 /</u>        | Attorney Re            | enewal Case                     |                        |                                 |                          |                 |        |   |
|                               |                        |                                 |                        |                                 |                          |                 |        |   |
| Docket Text: Fina             | l Text                 |                                 |                        |                                 |                          |                 |        |   |
| Attorney annu<br>053N00000000 | al dues pa<br>00147065 | aid for in the<br>5. The origin | amount o<br>al informa | of \$45, receip<br>tion was cor | t number<br>rect (Toups, | Nicole)         |        |   |
| -                             |                        |                                 |                        |                                 | /                        |                 |        |   |
| Attention!! Press             | ing the NE             | XT button on                    | this screen            | commits this t                  | ransaction. Yo           | ou will have    |        |   |
| no further opport             | unity to mo            | dify this trans                 | saction ii yo          | u continue.                     |                          |                 |        |   |
| Next Clear                    |                        |                                 |                        |                                 |                          |                 |        |   |
|                               |                        |                                 |                        |                                 |                          |                 |        |   |
|                               |                        |                                 |                        |                                 |                          |                 |        |   |
|                               |                        |                                 |                        |                                 |                          |                 |        |   |
|                               |                        |                                 |                        |                                 |                          |                 |        |   |
|                               |                        |                                 |                        |                                 |                          |                 |        |   |
|                               |                        |                                 |                        |                                 |                          |                 |        |   |
|                               |                        |                                 |                        |                                 |                          |                 |        |   |
|                               |                        |                                 |                        |                                 |                          |                 |        |   |
|                               |                        |                                 |                        |                                 |                          |                 |        |   |

Slide notes: The final docket text of the Attorney Renewal event is displayed. You may not edit the final docket text. The text will reflect the payment of the renewal fee as well as the credit card transaction receipt number, assigned by Pay.gov. At this point, the fee has been charges to your credit card and canceling the event will not reverse the charge. If for some reason you need to cancel this filing, you will need to contact the court to initiate a refund of the charge. When you click on the next button, you commit this event to CM/ECF and you can no longer use the back button to make corrections to this event.

| SECF               | <u>C</u> ivil <del>-</del> | Cri <u>m</u> inal <del>-</del> | <u>Q</u> uery | <u>R</u> eports - | <u>U</u> tilities <del>•</del> | Sear <u>c</u> h | Logou 💡 |
|--------------------|----------------------------|--------------------------------|---------------|-------------------|--------------------------------|-----------------|---------|
| Triennial Due      | S                          |                                |               |                   |                                |                 |         |
| Maintain You       | r Account                  |                                |               |                   |                                |                 |         |
| Attorney Ren       | ewal Case                  | 3:08-mc-01                     | 000           |                   |                                |                 |         |
| 3:08-mc-01000      | Attorney Ren               | ewal Case                      |               |                   |                                |                 |         |
|                    |                            |                                |               |                   |                                |                 |         |
| Docket Text: Fina  | I Text                     |                                |               |                   |                                |                 |         |
| Attorney annu      | al dues pai                | d for in the am                | ount of \$4   | 5, receipt numb   | ber                            |                 |         |
| 053N0000000        | 000147065.                 | The original in                | formation     | was correct (To   | oups, Nicole)                  |                 |         |
| Attention II Duran | ing the NEVI               |                                |               |                   |                                |                 |         |
| no further opport  | unity to modi              | fy this transaction            | on if you con | itinue.           | ion. 100 will nav              |                 |         |
|                    |                            |                                |               |                   |                                |                 |         |
| Next Clear         |                            |                                |               |                   |                                |                 |         |
|                    |                            |                                |               |                   |                                |                 |         |
| Click Next         |                            |                                |               |                   |                                |                 |         |
|                    |                            |                                |               |                   |                                |                 |         |
|                    |                            |                                |               |                   |                                |                 |         |
|                    |                            |                                |               |                   |                                |                 |         |
|                    |                            |                                |               |                   |                                |                 |         |
|                    |                            |                                |               |                   |                                |                 |         |
| A                  |                            |                                |               |                   |                                |                 |         |
|                    |                            |                                |               |                   |                                |                 |         |

Slide 37 Slide notes: Click Next Text Captions: Click Next

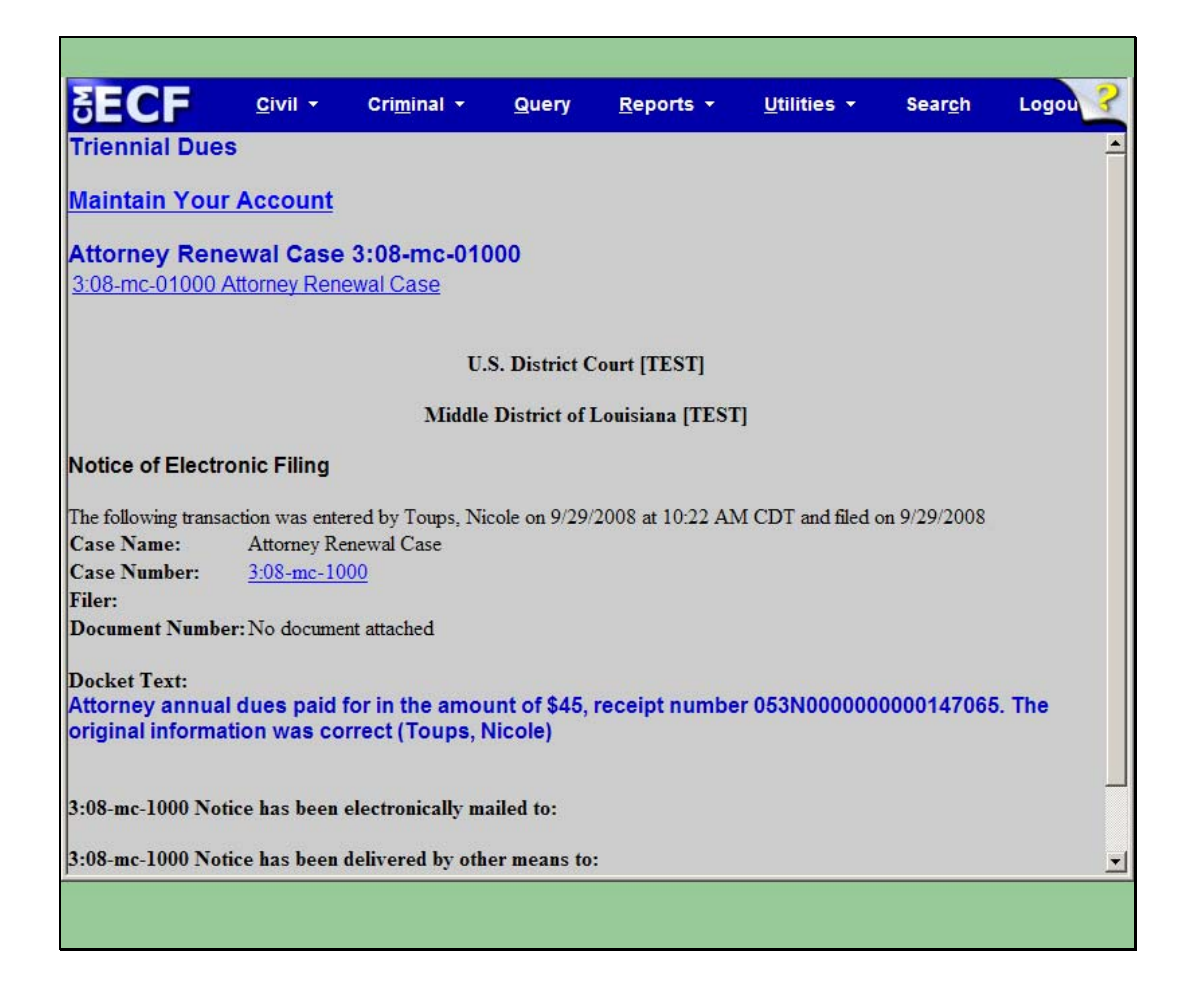

Slide notes: The Notice of Electronic filing is the final screen displayed.

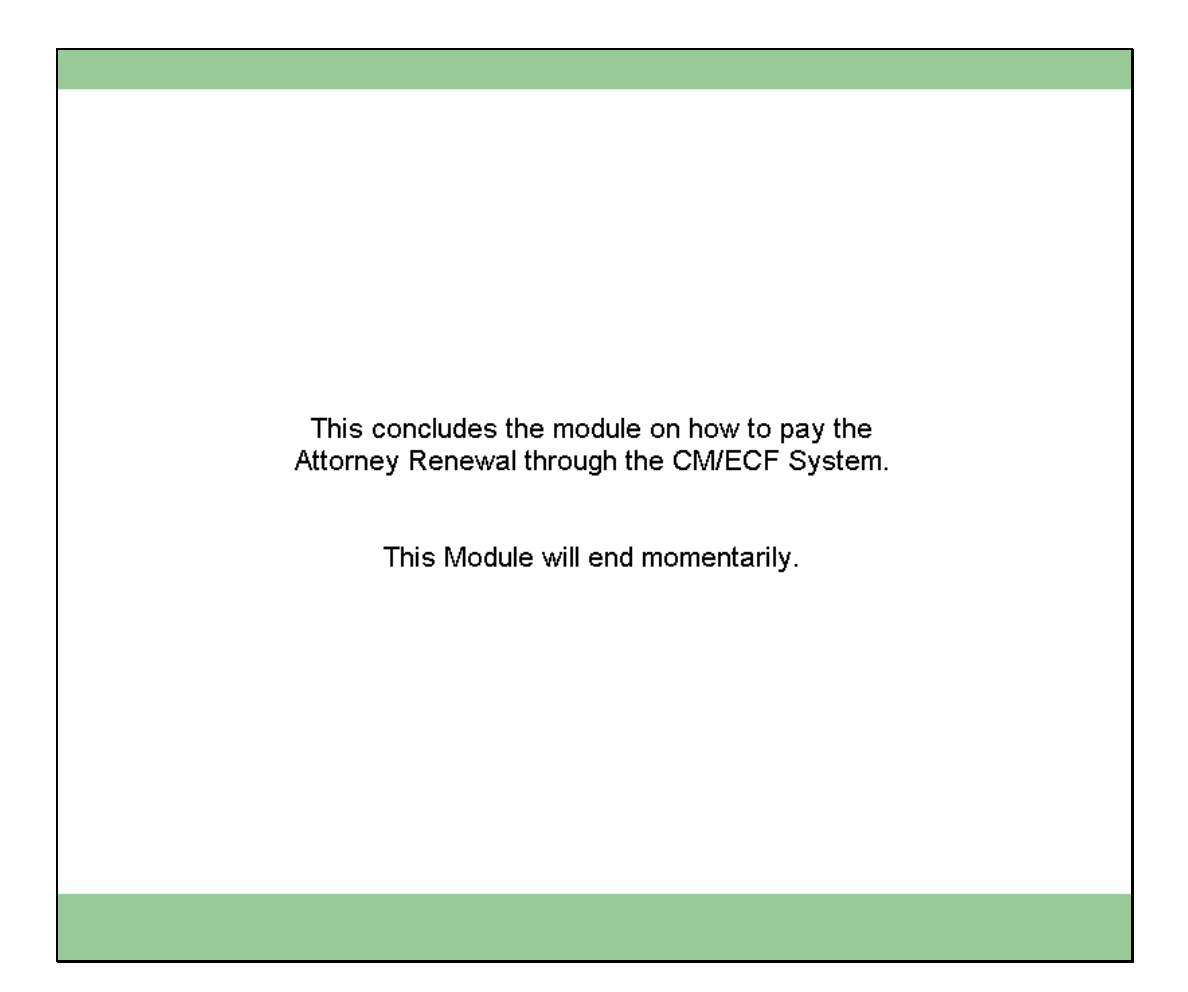

Slide notes: This concludes the module on how to pay the Attorney Renewal through the CM/ECF system. This module will end momentarily.

Text Captions: This concludes the module on how to pay the Attorney Renewal through the CM/ECF System.

This Module will end momentarily.